# **Maxwell<sup>®</sup> 16** アプリケーション選択ガイド

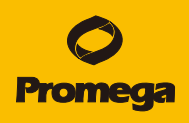

## SEV / LEV 選択ガイド

Maxwell® 16 では、2つのフォーマット(SEV と LEV)が使えます。

SEV (Standard Elution Volume) は、溶出液量が最低 300 µl のため、サンプル量が豊富な場合にお薦めします。 SEV では、ほとんどの場合、サンプルの前処理が不要で、容易に PCR グレードのゲノム DNA を抽出できます。

**LEV (Low Elution Volume)** は、推奨溶出液量が 50 µl のため、高濃度での核酸の回収および微量なサンプル からの核酸の回収に適しています。 LEV では、ほとんどの場合、Proteinase K などによるサンプル溶解の前処理が必要です。

キット選択ガイド

| 精製物          | SEV/<br>LEV | サンプルの種類                    | 精製実積<br>(サンプル / 収量 [濃度])                                             | 特長                                                         | 製品名<br>(カタログ番号)                                                          |
|--------------|-------------|----------------------------|----------------------------------------------------------------------|------------------------------------------------------------|--------------------------------------------------------------------------|
| DNA          | SEV         | 全血、<br>バフィーコート             | 全血 400 µl / 11 µg                                                    |                                                            | Maxwell <sup>®</sup> 16 Blood DNA<br>Purification Kit (AS1010)           |
|              |             | 培養細胞、<br>グラム陰性菌、<br>グラム陽性菌 | 細胞 5 × 10 <sup>6</sup> 個 / 15 µg<br>細菌 2 × 10 <sup>9</sup> 個 / 20 µg | 多くのサンプルで、Proteinase K<br>や破砕の前処理をすることなく、<br>サンプルを直接処理できます。 | Maxwell <sup>®</sup> 16 Cell DNA<br>Purification Kit (AS1020)            |
|              |             | 動物組織、<br>植物組織              | マウス肝臓 25 mg / 100 µg<br>トマト葉 25 mg / 13 µg                           | これやを自接及人できるので、<br>極めて簡便にゲノム DNA を得ること<br>ができます。            | Maxwell <sup>®</sup> 16 Tissue DNA<br>Purification Kit (AS1030)          |
|              |             | マウス尾                       | マウス尾 1.2 cm / 20 µg                                                  |                                                            | Maxwell <sup>®</sup> 16 Mouse Tail DNA<br>Purification Kit (AS1120)      |
|              | LEV         | 全血                         | 全血 300 µl / 10 µg                                                    | 高濃度 (> 100 ng/µl) の DNA を<br>得ることができます                     | Maxwell <sup>®</sup> 16 LEV Blood DNA Kit<br>(AS1290)                    |
|              |             | 培養細胞                       | 細胞 1 × 10 <sup>4</sup> 個 / 50-80 ng                                  | 10 ~ 10,000 個の培養細胞に適し<br>ており、定量性が得られます                     | Maxwell <sup>®</sup> 16 Cell LEV DNA<br>Purification Kit (AS1140)        |
|              |             | ロ内スワブ                      | ロ内スワブ 1-2 本 / 5-10 µg<br>[約 150 ng / µl]                             | HLA タイピングのための qPCR や<br>SSO / SSP 分析に最適                    | Maxwell <sup>®</sup> 16 Buccal Swab LEV<br>DNA Puri. Kit (AS1295)        |
|              |             | パラフィン切片                    | 切片 1-10 枚 (5 µm 厚)/ 5 µg<br>[約 100 ng/µl]                            | 高い DNA 結合能を有するため、<br>Proteinase K 処理を 1 時間に短縮<br>することもできます | Maxwell <sup>®</sup> 16 FFPE Plus LEV DNA<br>Purification Kit (AS1135) 廣 |
|              |             |                            | 切片 1-10 枚 (5 µm 厚)/<br>2.5 µg [約 50 ng/µl]                           | Proteinase K 処理するだけであり、<br>面倒な前処理が不要です                     | Maxwell <sup>®</sup> 16 FFPE Tissue LEV<br>DNA Puri. Kit (AS1130)        |
|              |             | 植物                         | イチゴ葉 2 × 5 mm パンチ /<br>36 µg                                         | サンプルの溶解処理だけで、様々な<br>植物種から DNA 抽出可能です                       | Maxwell <sup>®</sup> 16 LEV Plant DNA<br>Purification Kit (AS1420)       |
| RNA          | LEV         | 組織                         | マウス肝臓 20 mg / 64 µg<br>[1.3 µg/µ]                                    | 精製工程が飛躍的に簡便になり、<br>リアルタイム PCR に最適                          | Maxwell® 16 LEV simplyRNA<br>Tissue Kit (AS1280)                         |
|              |             | 細胞                         | 培養細胞 1 × 10 <sup>6</sup> 個 / 12 µg<br>[250 ng/µl]                    | 精製工程が飛躍的に簡便になり、<br>リアルタイム PCR に最適                          | Maxwell® 16 LEV simplyRNA<br>Cells Kit (AS1270)                          |
|              |             | 全血                         | 全血 2.5 ml / 6-8 µg<br>[120-160 µg/µl]                                | 前処理は、溶血、遠心、細胞溶解<br>の3ステップのみ。高い収量を実現<br>します                 | Maxwell® 16 LEV simplyRNA<br>Blood Kit (AS1310)                          |
|              |             | パラフィン切片                    | 切片 1-10 枚 (5-10 μm 厚)/<br>1 μg [約 20 ng/μl]                          | キシレン不要の脱パラ操作と確実な<br>脱クロスリンクで効率的な RNA<br>単離を実現              | Maxwell <sup>®</sup> 16 LEV RNA FFPE<br>Purification Kit (AS1260) 廣      |
|              |             | 植物                         | シロイヌナズナ葉 100 mg /<br>68 µg [1.4 µg/µl]                               | 精製工程が飛躍的に簡便になり、<br>リアルタイム PCR に最適                          | Maxwell <sup>®</sup> 16 LEV Plant DNA<br>Purification Kit (AS1430)       |
| ウイルス<br>核酸   | LEV         | ウイルスを含む検体                  | 血漿 · 血清 200-300 µl<br>(RT)-qPCR 検出レベル                                | 安全に複数のサンプルよりウイルス<br>RNA / DNA を精製                          | Maxwell <sup>®</sup> 16 Viral Total Nucleic<br>Acid Puri. Kit (AS1150)   |
| His<br>タンパク質 | SEV         | His タグタンパク質を<br>発現した細菌、細胞  | 菌体培養液 1 ml / 300 µg<br>(HQ タグ -CAT)                                  | His タグ (HQ タグ) タンパク質の<br>自動精製ができ、発現チェックなど<br>に最適           | Maxwell® 16 Polyhistidine Protein<br>Purification Kit (AS1060)           |

# プロメガ株式会社

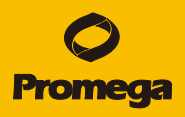

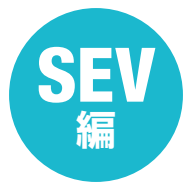

Maxwell<sup>®</sup> 16 Instrument メンテナンス & トラブルシューティングガイド

## 日常的なメンテナンス メンテナンス実施には、安全のため、必ず電源を切ってください

使用後、主に以下の箇所をクリーニングしてください。はじめに精製水で、続いて 70% エタノールで清拭してください。

## クリーニングの手順

- 1. 電源を OFF にする。
- 2. 本体の前面のドアを開ける。
- 3. 赤矢印で示した3つのネジを取り外し、Magnetic Rod を上方に持ち上げて取り外す。(図1)
- 4. Magnetic Rod の先端部をクリーニングする。(図 2)
- 5. Plunger Bar の下面の磁石部分をクリーニングする。(図 3)
- 6. Platform およびそのスプリングボールをクリーニングする。(図 4)
- 7. Magnetic Rod を元に戻し、3 つのネジで固定する。

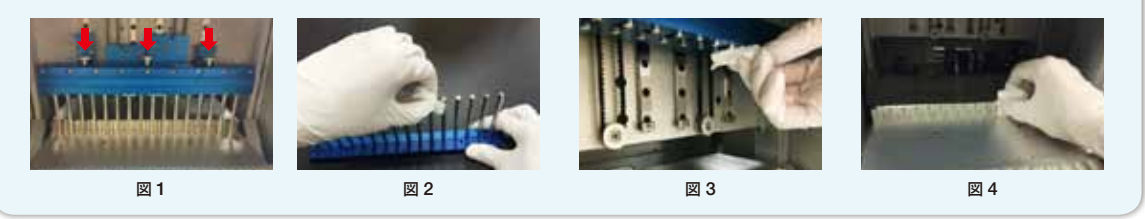

## トラブルシューティング ※本手法は主となる解決手順の1つです。全てこの手順で解決できるわけではありません。

症状:動作(Run)途中に、Calibration Error と表示され、Maxwell® 16 が停止した。

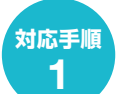

## DNA の回収

- Elution Tube 内の溶液の DNA 濃度を定量してください。DNA が確認できましたら、その DNA をサンプルとして 使用してください。Maxwell<sup>®</sup> 16 は電源を OFF にして、カートリッジ、チューブ、プランジャーを撤収してください。 (Maxwell<sup>®</sup> 16 はカートリッジを 2 周します。DNA が確認できた場合、1 周目の精製工程は完了しております。)
   DNA が確認できなかった場合、手順 2 に進んでください。
- 対応手順 2

## プランジャーとカートリッジの取り外しおよび Elution Buffer の確認

- 1. ドアを開け、トラブルが発生したレーンのプランジャー、カートリッジ、Elution Tube を一旦取りはずし、室温で 保管してください。
- 2. Continue を選択できる場合、そのまま Continue により精製工程を進めてください。ただし、Elution Tube 内の 溶出バッファーの量が、蒸発により減少している事があります。確認し、追加してください。手順3 に進んでください。

|      | Μ  |
|------|----|
| 对心于順 | ト語 |

## |axwell® 16 の再稼働 (本操作によりカートリッジ内の DNA をリカバリーできる場合があります)

、ラブルの発生したレーンでは、下記の原因が考えられますので、これらの原因に対処してください。 ■因に対処可能であれば、保管しておいたプランジャー、カートリッジ、Elution Tube を再利用し、Maxwell® 16 で ■精製してください。

カートリッジの壁面とプランジャーの間にサンブル (主にマウス尾) を噛んで、ブランジャーが落下する。 ▶ サンプルを小さいサイズに切断してください。 ウエル #1 に入れたサンブルが大きいため、ブランジャーが規定の位置まで降下できない。 ▶ サンプルを小さいサイズに切断してください。 サンプルの粘性が高く、プランジャーがカートリッジ側に粘着して落下する。 ▶ 粘性の高いサンプルは Maxwell<sup>®</sup> 16 での精製に適しません。 ブランジャーが付く磁石 (本ページの図 3 参照) が錆びていて、プランジャーが落下しやすい状態である。 ▶ プランジャーが付く磁石を確認し、錆などの劣化が激しいレーンの使用を避けてください。 カートリッジの壁面とプランジャーが接触し、物理的に落下しやすい状態になっている。 ▶ Platform の前後位置の調整が必要です。プロメガまたは代理店にご連絡ください。

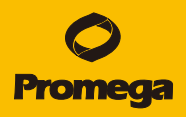

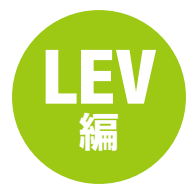

Maxwell<sup>®</sup> 16 Instrument メンテナンス & トラブルシューティングガイド

## 日常的なメンテナンス メンテナンス実施には、安全のため、必ず電源を切ってください

使用後、主に以下の箇所をクリーニングしてください。はじめに精製水で、続いて 70% エタノールで清拭してください。

## クリーニングの手順

- 1. 電源を OFF にする。
- 2. 本体の前面のドアを開ける。
- 3. 赤矢印で示した3つのネジを取り外し、LEV Magnetic Rod を上方に持ち上げて取り外す。(図1)
- 4. LEV Magnetic Rod の先端部をクリーニングする。(図 2)
- 5. LEV Plunger Bar を下方に外し、下面の LEV Plunger 挿入孔の部分をクリーニングする。(図 3)
- 6. Platform のスプリングボールをクリーニングする。(図 4)
- 7. LEV Cartridge Rack をクリーニングする。
- 8. LEV Plunger Bar、続いて LEV Magnetic Rod の順に戻し、3 つのネジで固定する (向きにご注意ください)。

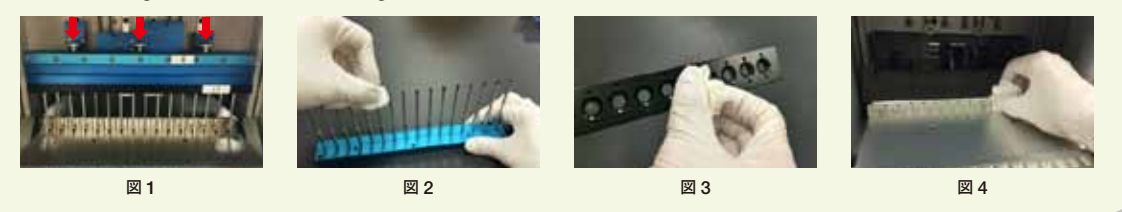

#### トラブルシューティング ※本手法は主となる解決手順の1つです。全てこの手順で解決できるわけではありません。

症状:動作 (Run) 途中に、Calibration Error と表示され、Maxwell® 16 が停止した。

### LEV プランジャーおよび LEV カートリッジの取り外し 対応手順

1. 電源を OFF にし、ドアを開けます。

- 2. LEV Plunger Bar と LEV Magnetic Rod を持ち上げ、LEV プランジャーを LEV カートリッジに一旦落とします。 (電源 OFF により、Maxwell® 16 の各可動部は手で動かすことができます。)
- 3. このまま、Magnetic Rod と Plunger Bar を持ち上げながら、Platform を手前に引き出し、LEV プランジャー、 LEV カートリッジ、Elution Tube が載ったままの LEV Cartridge Rack を取り出します。
- 4. トラブルが発生したレーンの LEV プランジャー、LEV カートリッジ、Elution Tube を一旦取りはずし、室温で保 管してください。

## 対応手順

## Maxwell® 16 の再セット

1. プランジャーをウエル #8 (カートリッジの一番手前のウエル) に戻します。

2. 電源を ON にします。プロトコル選択し、LEV Cartridge Rack を Maxwell® 16 にセットし、再スタートします。

## Maxwell® 16 の再稼働 (本操作によりカートリッジ内の核酸をリカバリーできる場合があります)

1. トラブルの発生したレーンでは、下記の原因が考えられますので、これらの原因に対処してください。 原因に対処可能であれば、保管しておいた LEV プランジャー、LEV カートリッジ、Elution Tube を再利用し、 Maxwell<sup>®</sup> 16 で再精製してください。

エラー -の主な原因

対応手順

3

LEV プランジャーの羽が内側に折れ曲がっていて、 Plunger Bar へのグリップが弱く、LEV プランジャーが落下する。 ▶ 羽が内側に折れ曲がっていない新品の LEV プランジャーを使ってください。 サンプルの粘性が高く、LEV プランジャーがカートリッジ側に粘着して落下する。 ▶ 粘性の高いサンプルは Maxwell<sup>®</sup> 16での精製に適しません。 LEV Magnetic Rod 先端の磁石部分が錆による膨潤のため、LEV プランジャーを押し出し、落下させる。 ▶ Rod 先端の磁石部分を確認し、錆などの劣化が激しいレーンの使用を避けてください。

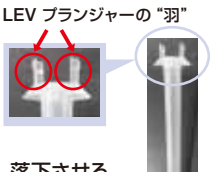

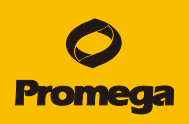

## このような時は弊社にご連絡ください

※ 電源を入れなおして、症状の再現をご確認ください

| -         |                                                                                                    |
|-----------|----------------------------------------------------------------------------------------------------|
|           | 電源 ON にした時に、液晶画面のバックライトは点灯しているが、<br>文字が全く表示されない。                                                            |
|           | A. 液晶パネルの交換が必要と考えられます。                                                                                      |
|           |                                                                                                    |
| Q.        | 液晶画面に、黒い四角(■)が表示されている。                                                                                      |
| <b>A.</b> | ファームウエアが認識されていません。ファームウエアの再インストールが必要と考えられます。                                                                |
| Q.        | Elution Tube Slot が温くなりません。<br>または "Heat Waiting " という表示で、Maxwell® 16 が停止しています。                             |
| A.        | Elution Tube Slot の温度制御基板の故障、もしくは Elution Tube Slot の温度センサーの異常と<br>考えられます。温度制御基板の交換、温度センサーの清掃・交換が必要と考えられます。 |
| <b>Q.</b> | Run/Stop ボタンや△ボタンを押しても Maxwell <sup>®</sup> 16 が応答しません。                                                     |
| <b>A.</b> | ボタンが載った基盤の錆などによる故障・異常、もしくは、接続ケーブルのエラーと考えられます。<br>基盤の交換が必要と考えられます。                                           |
|           | ドマを問めても、特制工程が開始されません。                                                                                       |
| Q.        | または、"Open the door"の表示に従い、ドアを開けても画面が次に進みません。                                                                |
| A.        | ファームウエアが認識されていません。ファームウエアの再インストールが必要と考えられます。                                                                |
| <b>Q.</b> | 使いたいキットのプロトコールを見つけることができません。インストールされていないのでしょうか。                                                             |
| <b>A.</b> | 最新のファームウエアにアップデイトが必要です。弊社または代理店までお問い合わせください。                                                                |
| <b>Q.</b> | LEV 対応のキットを使いたいのですが、LEV の磁石セットがありません。                                                                       |
| <b>A.</b> | 2011 年 5 月以前に購入いただいた Maxwell <sup>®</sup> 16 には LEV の磁石セットが添付されていません。<br>下記の製品をご購入いただきますようお願いいたします。         |

| カタログ番号 | 製品名                                                                | サイズ  | 価格       |
|--------|--------------------------------------------------------------------|------|----------|
| SP1070 | Maxwell® 16 High Strength LEV Magnetic Rod and Plunger Bar Adaptor | 1セット | ¥75,000  |
| AS1251 | Maxwell <sup>®</sup> 16 LEV Cartridge Rack                         | 1 個  | ¥133,000 |

## 保守契約サービスのご案内

| カタログ番号 | サービス名       | 内容                      | 価格       |
|--------|-------------|-------------------------|----------|
| SA2010 | 保守メンテナンス    | 点検1回分(随時)、部品交換、作業費、機器送料 | ¥240,000 |
| SA1180 | パーツ契約メンテナンス | 部品交換、作業費、機器送料           | ¥180,000 |
| SA2020 | 定期点検(PM 点検) | 点検1回分(随時)、作業費、機器送料      | ¥80,000  |

## お問合せ

# プロメガ株式会社

## テクニカルサービス

- Tel. 03-3669-7980 / Fax. 03-3669-7982
- E-Mail : prometec@jp.promega.com

本 社 〒103-0011 東京都中央区日本橋大伝馬町14-15 マツモトビル Tel. 03-3669-7981/Fax. 03-3669-7982

大阪事務所 〒532-0011 大阪市淀川区西中島6-8-8 花原第8ビル704号室 Tel. 06-6390-7051 / Fax. 06-6390-7052